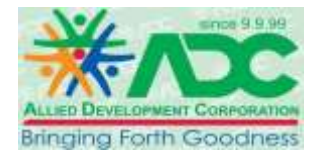

CÔNG TY TNHH ADC MST: 1800348038 Địa chỉ: 101 Phan Đình Phùng, P. Tân An, Q. Ninh Kiều, Tp. Cần Thơ Chi nhánh: 93 Nguyễn Văn Thủ, P. Đa Kao, Quận 1, Tp. Hồ Chí Minh

Tp. Hồ Chí Minh, ngày 01 tháng 01 năm 2021

## HƯỚNG DẪN SỬ DỤNG

V/v: Sử dụng email trên hệ điều hành Android;

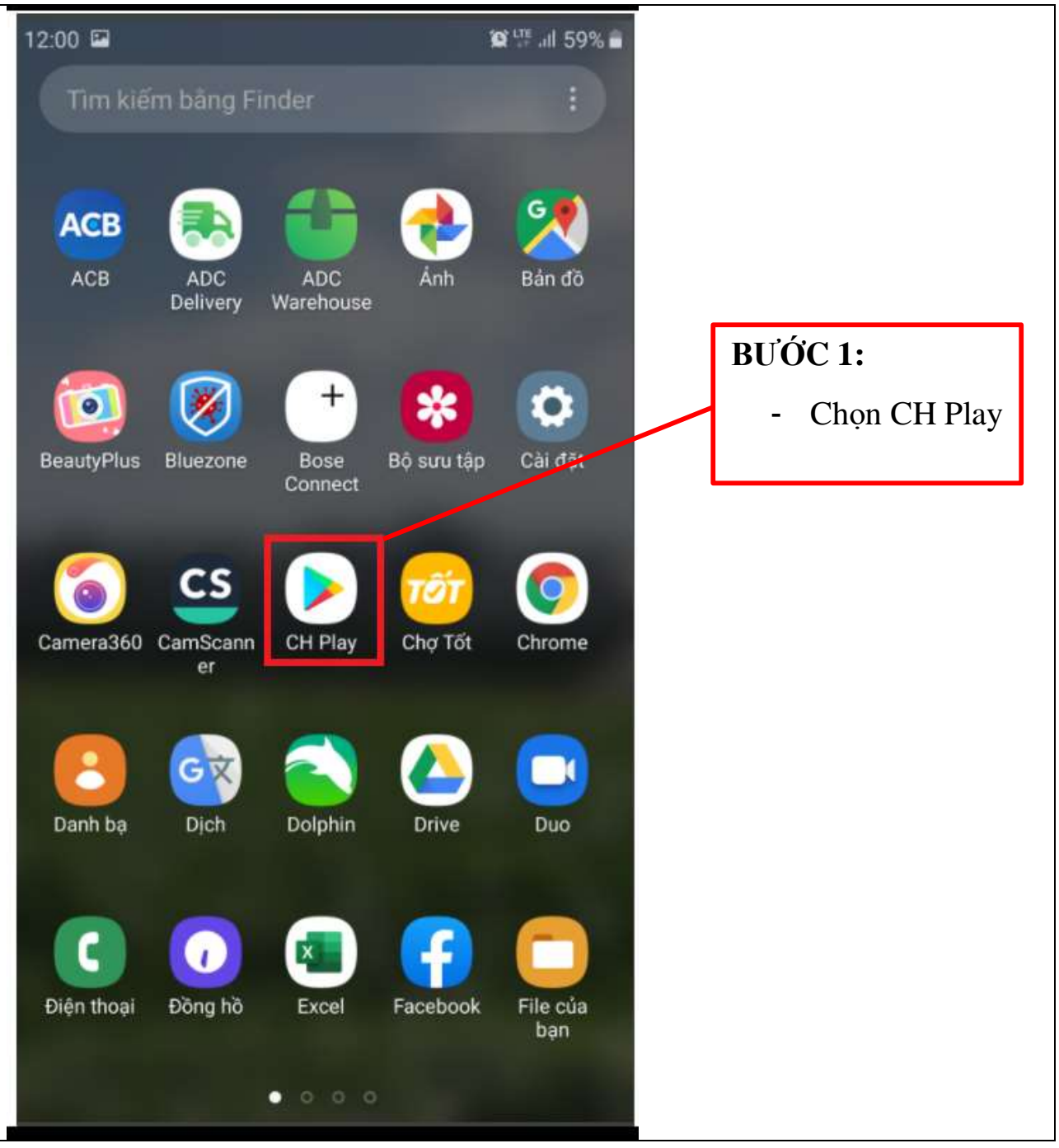

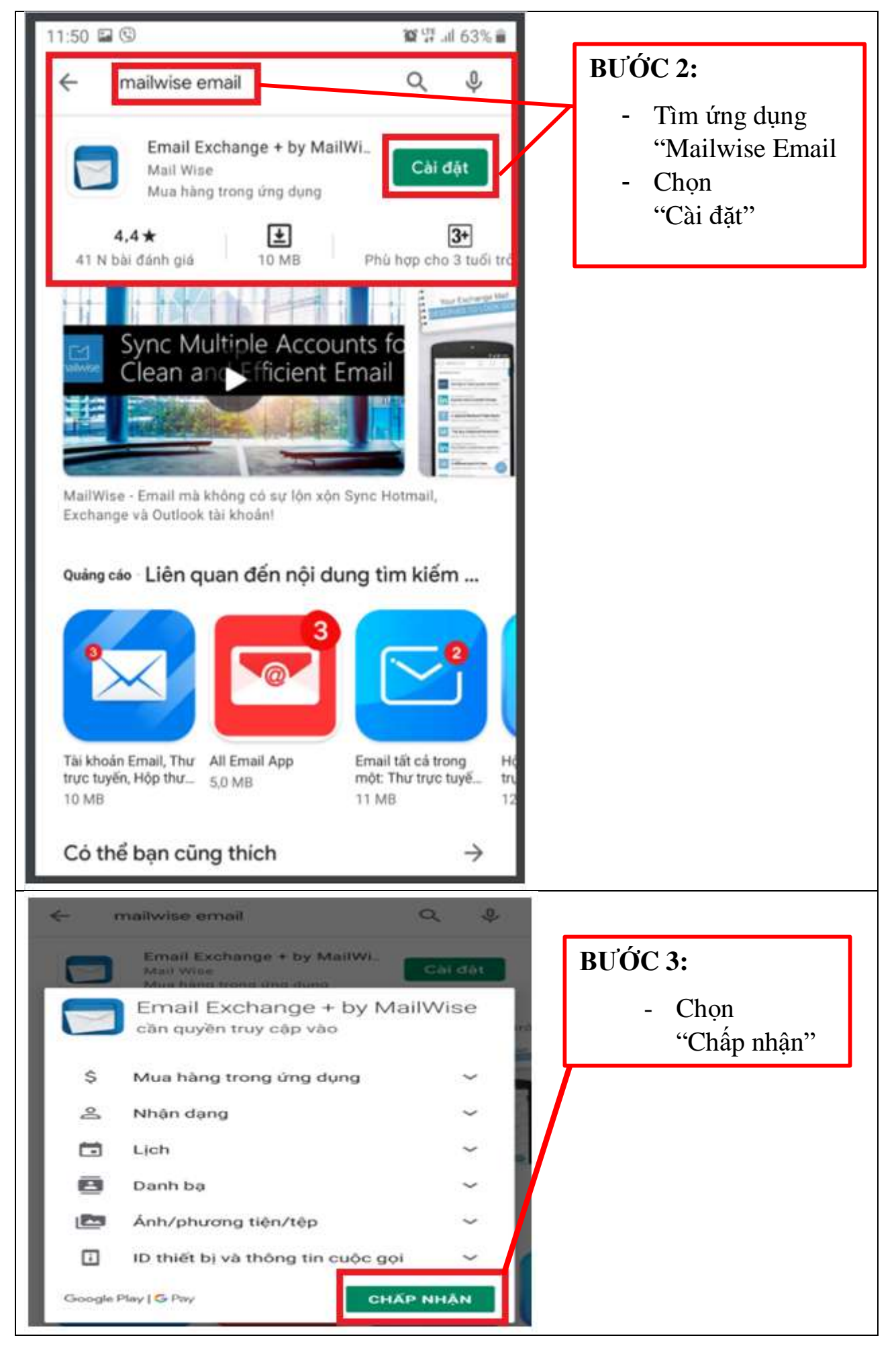

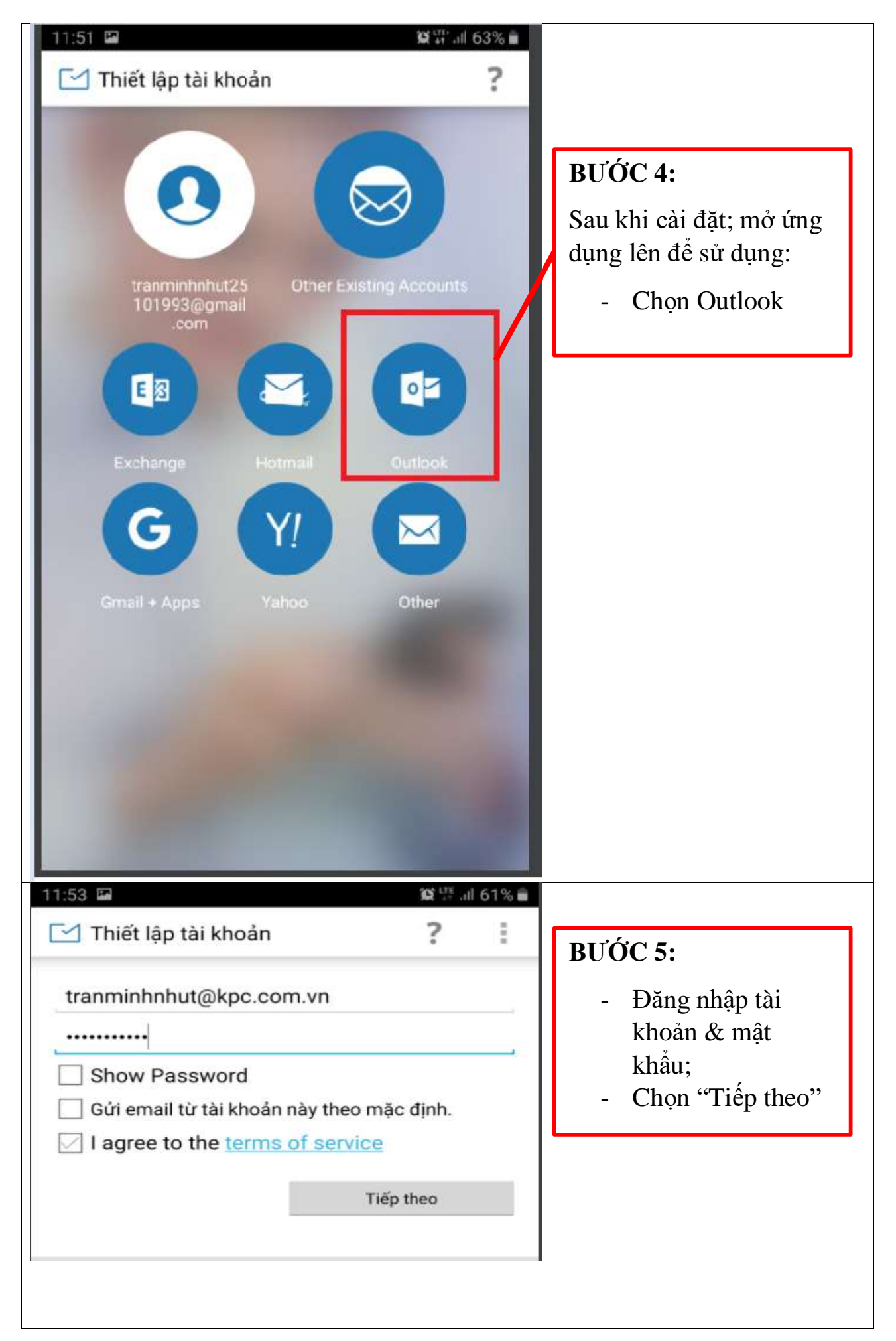

| Tên người dùng                                                                                                    |                                                                                                  |
|----------------------------------------------------------------------------------------------------|--------------------------------------------------------------------------------------------------|
| Mật khẩu                                                                                                    |                                                                                                  |
|                                                                                                    |                                                                                                  |
| Show Password                                                                                                    | <b>BƯỚC 6:</b>                                                                                   |
| mail.adcvn.com<br>Cổng<br>993<br>Loại bảo mật<br>SSL/TLS<br>Tiền tố đường dẫn IMAP<br>Tùy chọn<br>Trước Tiếp theo | <ul> <li>Thiết lập thông số<br/>bảo mật như hình</li> <li>Sau đó chọn<br/>"Tiếp theo"</li> </ul> |
| Thiết lập tài khoản Máy chủ SMTP mail.adcvn.com Cống                                                              |                                                                                                  |
| 465                                                                                                    | <b>BƯỚC 7:</b>                                                                                   |
| Loại bảo mật<br>SSL/TLS                                                                                           | <ul><li>Chọn SSL/TLS;</li><li>Chọn "Tiếp theo"</li></ul>                                         |
| Tên naười dùna                                                                                                    |                                                                                                  |
| tranminhnhut@kpc.com.vn                                                                                           |                                                                                                  |
| Mật khẩu                                                                                                    |                                                                                                  |
|                                                                                                    |                                                                                                  |
| 2)                                                                                                    |                                                                                                  |

| Tân suất kiểm tra hộp thư đến                                                                                                    |                                      |
|----------------------------------------------------------------------------------------------------|--------------------------------------|
| 5 phút một lần                                                                                                    |                                      |
| 🕢 Gửi email từ tài khoản này theo mặc định.                                                                                                    |                                      |
| 🖂 Thông báo cho tôi khi email đến.                                                                                                    | - Cái đặt hình<br>- Chọn "Tiến theo" |
| 🕢 Đồng bộ hóa email từ tài khoản này.                                                                                                    | - Chộn Trep theo                     |
| Tự động tội vuống tập định kàm khi được kết sế                                                                                                    |                                      |
| Wi-Fi                                                                                                    |                                      |
| Wi-Fi                                                                                                    |                                      |
| I ự dộng tải xuống tẹp dinh kêm khi được kết hồi       Wi-Fi       Trước       Tiếp theo                                                                                                    | 2                                    |
| I ự dọng tải xuống tẹp dinh kêm khi được kết hồi         Wi-Fi         Trước       Tiếp theo         Image: State of the state of the state of the |                                      |
| <ul> <li>Tự dọng tải xuông tẹp dinh kem khi được kết hội Wi-Fi</li> <li>Trước</li> <li>Tiếp theo</li> <li>Thiết lập tài khoản</li> <li>Tài khoản của bạn đã được thiết lập và email đang được gửi!</li> <li>Tép bạn (được biến thị trong tin phần đị)</li> </ul>                                                                                                    | <b>BƯỚC 9:</b>                       |
| <ul> <li>✓ Trước</li> <li>Tiếp theo</li> <li>✓ Thiết lập tài khoản</li> <li>Tài khoản của bạn đã được thiết lập và email đang được gửi!</li> <li>Tên bạn (được hiến thị trong tin nhắn đi)</li> <li>tranminbnbut@kpc.com vn</li> </ul>                                                                                                    | <b>BƯỚC 9:</b><br>- Chọn "Tiếp       |

Г

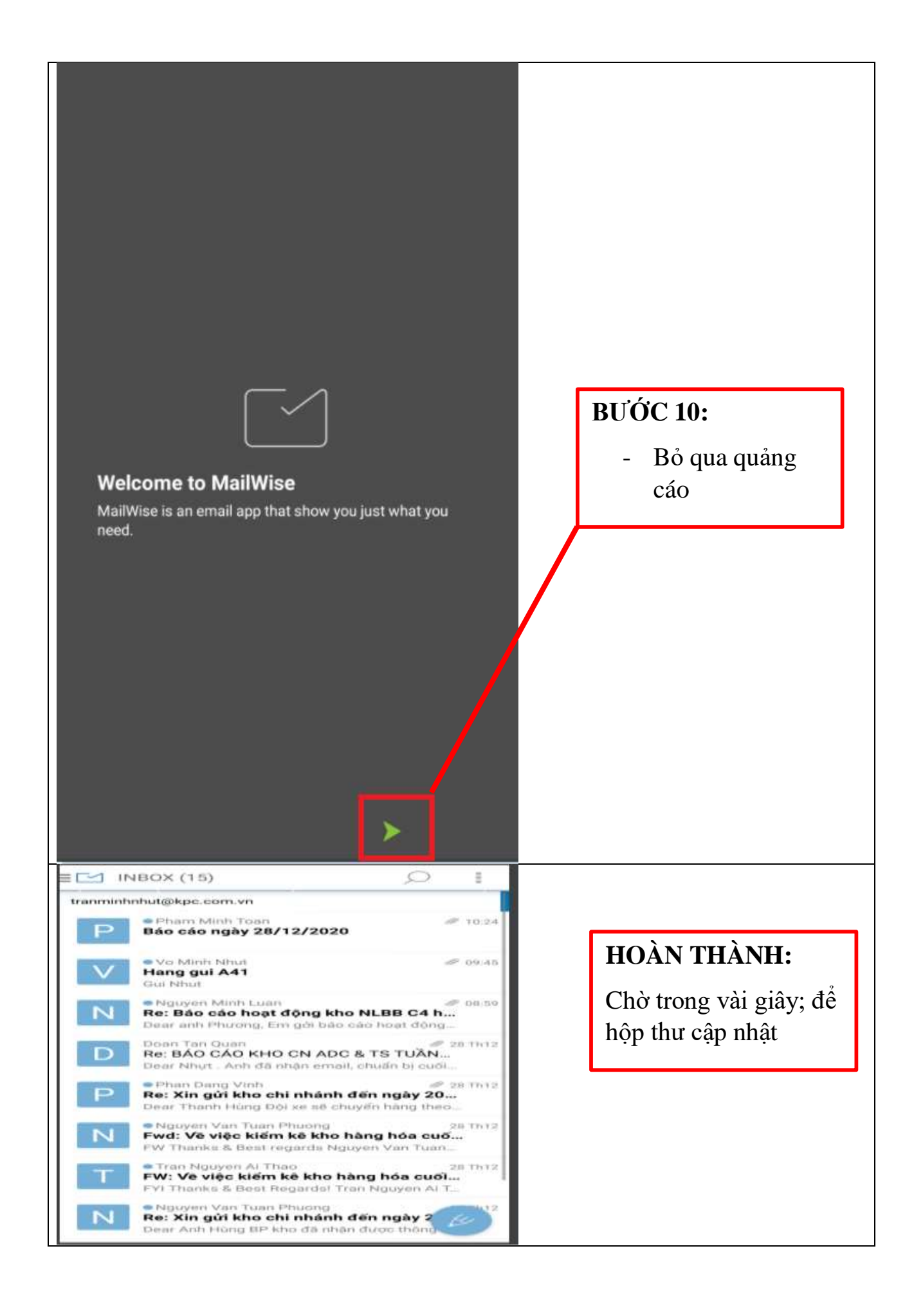